ขั้นตอนการ Attach file SQL เข้าไปในโปรแกรม SQL SERVER เพื่อสร้างฐานข้อมูล ไว้ใช้งาน ร่วมกับโปรแกรม TIME ATTENDANCE

## สิ่งที่ด้องมี

- ไฟล์ <u>sqlserver.sql</u>
- โปรแกรม SQL SERVER
- โปรแกรม TIME ATTENDANCE

## ขั้นตอนการทำงาน

- เปิดโปรแกรม SQL SERVER
- จากนั้นสร้างฐานข้อมูลใหม่โดยเข้าไปดังภาพ

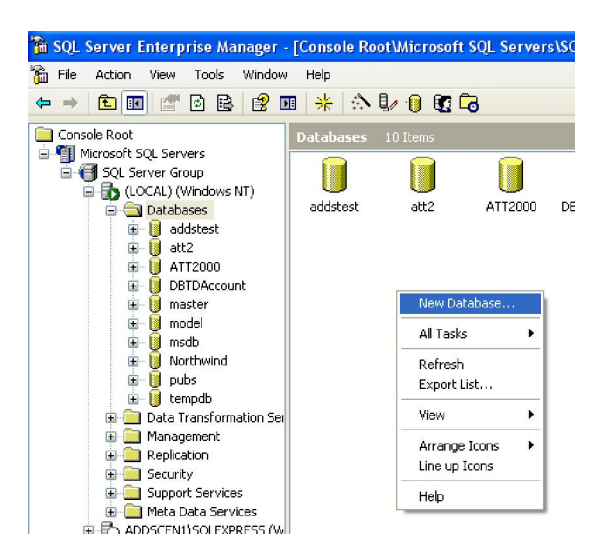

## - จากนั้นตั้งชื่อฐานข้อมูล

| Database Propertie:  | s - ATT200      |                  |   |        |      |
|----------------------|-----------------|------------------|---|--------|------|
| General Data Files   | Transaction Log |                  |   |        |      |
|                      |                 |                  |   |        | 1    |
| Name:                | ATT200          |                  |   | _      |      |
| Database             |                 |                  |   |        |      |
| Status:              |                 | (Unknown)        |   |        |      |
| Owner:               |                 | (Unknown)        |   |        |      |
| Date created:        |                 | (Unknown)        |   |        |      |
| Size:                |                 | (Unknown)        |   |        |      |
| Space available:     |                 | (Unknown)        |   |        |      |
| Number of users:     |                 | (Unknown)        |   |        |      |
| Backup               |                 |                  |   |        |      |
| Last database back   | kup:            | None             |   |        |      |
| Last transaction log | ) backup:       | None             |   |        |      |
| Maintenance          |                 |                  |   |        |      |
| Maintenance plan:    |                 | None             |   |        |      |
| Collation name:      |                 | (Server default) | 1 |        | •    |
|                      |                 |                  |   |        |      |
|                      |                 |                  |   |        |      |
|                      |                 |                  |   |        |      |
|                      |                 |                  |   |        |      |
|                      |                 | 0                | к | Cancel | Help |

- จากนั้นไปที่เมนู Tools -> SQL Query Analyzer

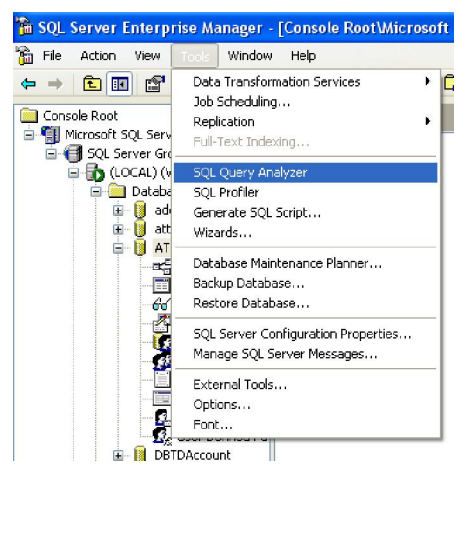

- จากหน้าจอด้านล่าง ให้เลือกฐานข้อมูลที่สร้าง จากนั้นกดที่ปุ่ม Ĕ

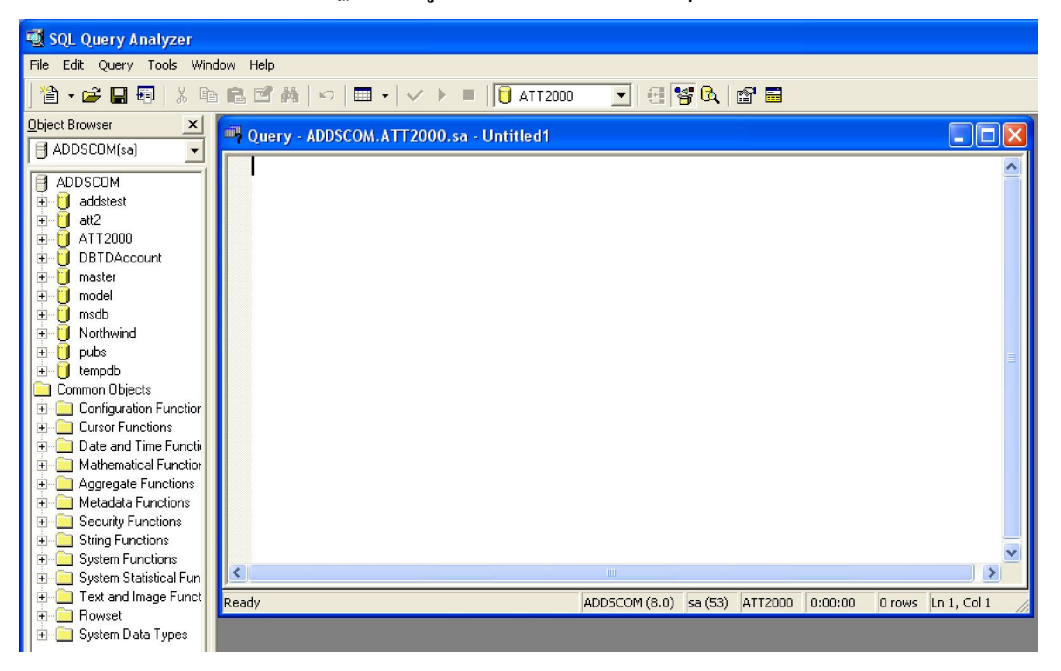

- จากหน้าจอด้านล่าง ให้เลือกไปยังไฟล์ "sqlserver.sql" จากนั้นกดปุ่ม "Open"

| 🖏 Query - ADDSC | OM.ATT2000.sa - Untitled1                                                                             |   |
|-----------------|----------------------------------------------------------------------------------------------------|---|
|                 | Open Query File ?▼<br>Look in: C DATABASESQL                                                          |   |
|                 | File name:     sqlservet.sql       Files of type:     Query Files (* sql)       File format:     Auto | ~ |

- จากนั้นกดที่ปุ่ม 🗹 และปุ่ม 본 ตามลำดับเพื่อทำการ Execute กำสั่ง

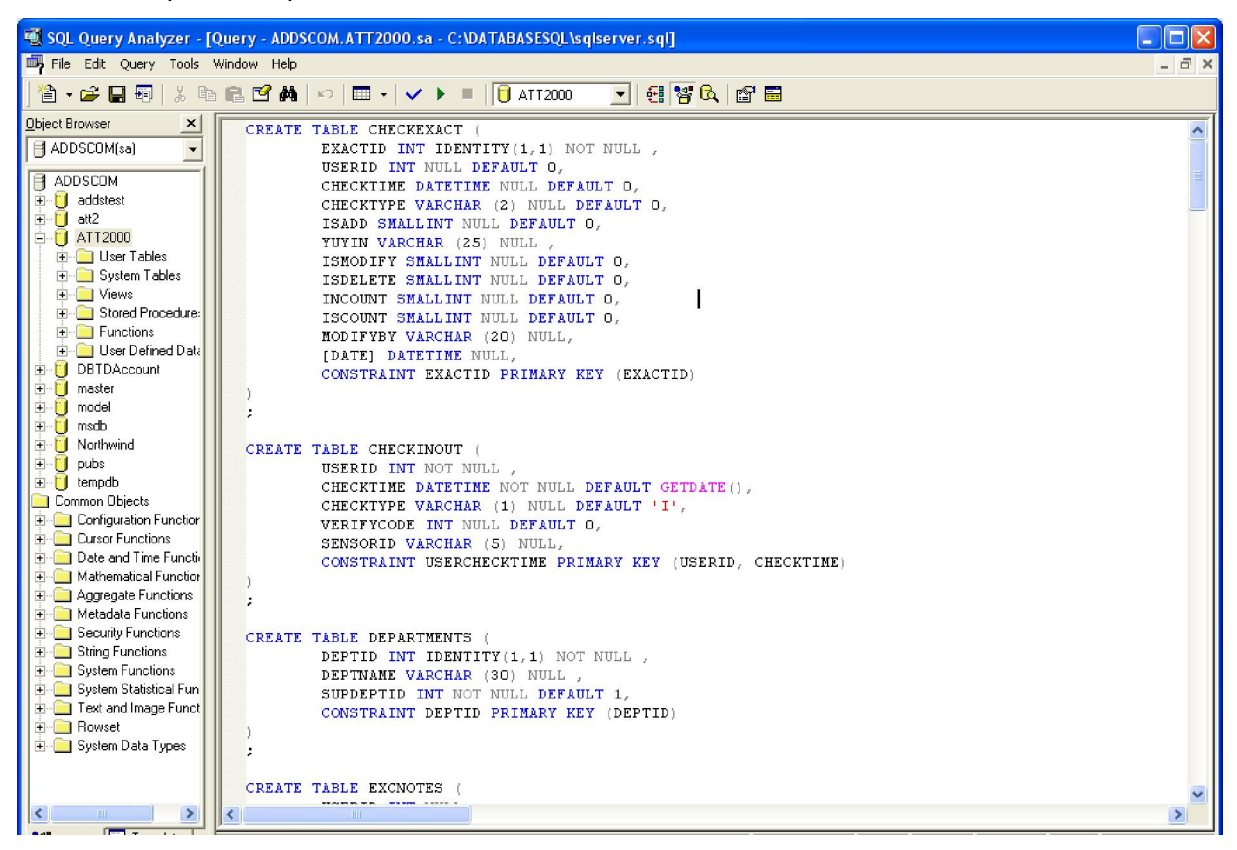

หลังจากทำตามขั้นตอนค้านบนแล้วก็จะ ใค้ฐานข้อมูลดังภาพค้านล่าง เพื่อนำไปใช้งาน

| 🚡 SQL Server Enterprise Manager | - [Console Root\Microsoft | SQL Servers\SC | L Server Gro | up\(LOCAL) (Windows NT)\Databases\ATT2000\Tables] |       |
|---------------------------------|---------------------------|----------------|--------------|---------------------------------------------------|-------|
| 🚡 File Action View Tools Window | / Help                    |                |              |                                                   | _ 8 × |
| ← → <b>È : : : : : : : :</b>    | 8 8 🖬 米 🔊 🖡               | 0 🕱 🔂          |              |                                                   |       |
| 🚞 Console Root                  | Tables 55 Items           |                |              |                                                   |       |
| 😑 🏢 Microsoft SQL Servers       | hinne /                   | Ourse          | Tues         | Grante Data                                       |       |
| 🖻 🎯 SQL Server Group            |                           | Owner          | туре         | Create Date                                       |       |
| 🖻 🔂 (LOCAL) (Windows NT)        | ACGroup                   | dbo            | User         | 09-06-30 11:08:29                                 |       |
| 😑 🧰 Databases                   |                           | dbo            | User         | 09-06-30 11:08:29                                 |       |
| 🕀 🔰 addstest                    | ACUNIOCKComb              | dbo            | User         | 09-06-30 11:08:29                                 |       |
| 🕀 🔰 att2                        | 📰 AlarmLog                | dbo            | User         | 09-06-30 11:08:29                                 |       |
| 🖃 🚺 ATT2000                     | 📰 AttParam                | dbo            | User         | 09-06-29 11:31:04                                 |       |
| Diagrams                        | AuditedE×c                | dbo            | User         | 09-06-29 11:31:59                                 |       |
| Tables                          | CHECKEXACT                | dbo            | User         | 09-06-29 11:31:04                                 |       |
| Go Views                        | CHECKINOUT                | dbo            | User         | 09-06-29 11:31:04                                 |       |
| - 🚰 Stored Procedur             | E DEPARTMENTS             | dbo            | User         | 09-06-29 11:31:04                                 |       |
| Users                           | E DeptUsedSchs            | dbo            | User         | 09-06-29 11:31:59                                 |       |
| Roles                           | EmOpLog                   | dbo            | User         | 09-06-29 11:31:59                                 |       |
| Rules                           | EXCNOTES                  | dbo            | User         | 09-06-29 11:31:04                                 |       |
| - Defaults                      | HOLIDAYS                  | dbo            | Liser        | 09-06-29 11:31:04                                 |       |
| User Defined Da                 | T LeaveClass              | dbo            | Liser        | 09-06-29 11:31:04                                 |       |
| Strained Fu                     | Titeaverlass1             | dbo            | liser        | 09-06-29 11:31:04                                 |       |
|                                 | Machines                  | dba            | lker         | 09-06-29 11:31:59                                 |       |
| 🖽 🚺 master                      |                           | dbo            | User         | 09-06-29 11:01:04                                 |       |
| 🖽 🚺 model                       |                           | dbo            | User         | 02-06-22 11:31:04                                 |       |
| 🖽 🚺 msdb                        |                           | 45-            | User         | 09-06-29 11:31:04                                 |       |
| 🖽 📙 Northwind                   | Reportitem                | dbo            | User         | 09-06-29 11:31:59                                 |       |
| u pubs                          | E SCICLASS                | abo            | User         | 09-06-29 11:31:04                                 |       |
| 🖼 😈 tempdb                      | SECURITYDETAILS           | dbo            | User         | 09-06-29 11:31:04                                 |       |
| 🖬 🛄 Data Transformation Ser     | SHIFT                     | dbo            | User         | 09-06-29 11:31:04                                 |       |
| 🖽 🧰 Management                  | 🔲 syscolumns              | dbo            | System       | 00-08-06 1:29:12                                  |       |
| Lat. Lat. Martication           |                           | 10 N           |              |                                                   |       |

จากนั้นไปที่ โปรแกรม Attendance Management และไปที่ "ปรับปรุงข้อมูล/ตั้งค่าต่างๆ"→ "ตั้ง
 ค่าเลือกฐานข้อมูล"

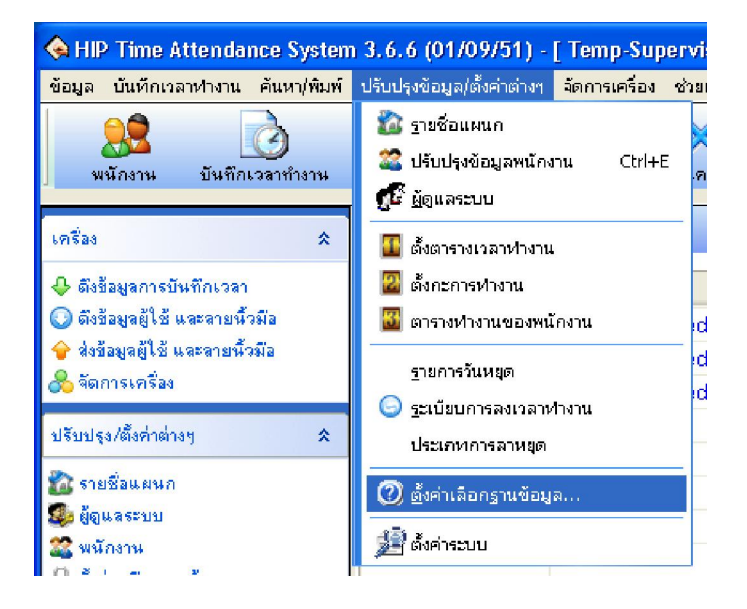

- เลือกที่ "Provider" แล้วเลือกที่ "Microsoft OLE DB Provider for SQL Server" จากนั้นกด "Next"

| 평 Data Link Properties                                                                                                    | ×  |
|----------------------------------------------------------------------------------------------------|----|
| Provider Connection Advanced All                                                                                                    |    |
| Select the data you want to connect to:                                                                                                    |    |
| OLE DB Provider(s)                                                                                                    | •  |
| Microsoft Jet 4.0 OLE DB Provider<br>Microsoft Office 12.0 Access Database Engine OLE DB Prov<br>Microsoft OLE DB Provider for Analysis Services 9.0<br>Microsoft OLE DB Provider For Data Mining Services<br>Microsoft OLE DB Provider for DTS Packages<br>Microsoft OLE DB Provider for Indexing Service<br>Microsoft OLE DB Provider for Indexing Service<br>Microsoft OLE DB Provider for ODBC Drivers<br>Microsoft OLE DB Provider for ODBC Drivers<br>Microsoft OLE DB Provider for ODBC Drivers<br>Microsoft OLE DB Provider for Oracle<br>Microsoft OLE DB Provider for SQL Server<br>Microsoft OLE DB Simple Provider<br>MSDataShape<br>OLE DB Provider for Microsoft Directory Services<br>SQL Native Client<br>SQL Server Replication OLE DB Provider for DTS |    |
|                                                                                                    |    |
| Next >>                                                                                                    |    |
| OK Cancel He                                                                                                    | lp |

## - ทำการกำหนดข้อมูลตามนี้

- 1. ชื่อ server
- 2. Username&password
- 3. ชื่อฐานข้อมูล

จากนั้นคลิกที่ "test connection" และ "OK" และใช้งานโปรแกรมตามปกติ

| 🖲 Data Link Properties 🛛 🛛 🔀                                                              |
|-------------------------------------------------------------------------------------------|
| Provider Connection Advanced All                                                          |
| Specify the following to connect to SQL Server data:<br>1. Select or enter a server name: |
| SERVER1 Refresh                                                                           |
| 2. Enter information to log on to the server:<br>Use Windows NT Integrated security       |
| <ul> <li>Use a specific user name and password:</li> </ul>                                |
| User name:  sa                                                                            |
| Password:                                                                                 |
| I Blank password I Allow saving password                                                  |
| 3. • Select the database on the server:                                                   |
|                                                                                           |
| Attach a database file as a database name:                                                |
| Using the filename:                                                                       |
|                                                                                           |
| Test Connection                                                                           |
|                                                                                           |
| OK Cancel Help                                                                            |